## ПОШАГОВАЯ ИНСТРУКЦИЯ по регистрации и записи на конкурс IV Республиканский конкурс «Лучший руководитель кружка робототехники»»

Участники конкурса проходят регистрацию через ЯООП - Якутский открытый образовательный портал (http://online.edudop.ru).

## A). Те, кто впервые пользуется этим порталом, выполняют следующие действия для записи на конкурс:

Шаг 1. Выбрать "Вход" в правом верхнем углу страницы (см. рис.1).

| $\epsilon \rightarrow \mathbf{C}$ O online.edudop.ru    |               | ☆ <sup>4</sup> 0 M        |
|---------------------------------------------------------|---------------|---------------------------|
| Якутский открытый образовательный портал Русский (ru) - | Вы не вошли в | з систему ( <b>Вход</b> ) |
| Якутский открытый образовательный портал                |               | Û                         |
| ПРОГРАММА ЭКРАННОГО                                     | КАЛЕНДАРЬ     | - <                       |

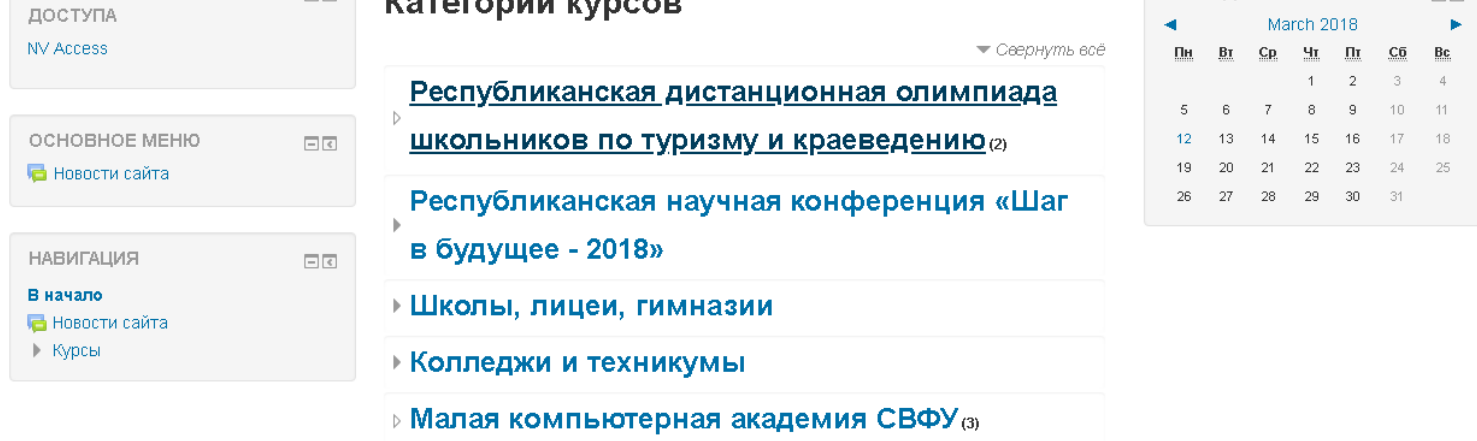

Рис.1

Шаг 2. Выбрать "Создать учетную запись" (см. рис. 2). Якутский открытый образовательный портал

В начало ト Вход на сайт

Г

Вход

| огин / адрес электронной почты                                                    |
|-----------------------------------------------------------------------------------|
| Пароль                                                                            |
| Запомнить логин<br>Вход                                                           |
| Забыли логин или пароль?<br>В Вашем браузере должен быть разрешен прием cookies 🕐 |
| Некоторые курсы, возможно, открыты для гостей                                     |

Зайти гостем

## Вы в первый раз на нашем сайте?

Для полноценного доступа к курсам на этом сайте Вам потребуется потратить пару минут, чтобы самостоятельно создать учетную запись. Пошаговая инструкция:

- 1. Укажите свои данные в форме «Новая учетная запись»
- В поле «Кодовое слово», введите кодовое слово, которое вам прислали для регистрации на сервере.
- 3. На указанный Вами адрес электронной почты будет отправлено письмо.
- Прочитайте это письмо и пройдите по указанной в нем ссылке, чтобы подтвердить свой запрос на регистрацию.
- Итак, теперь у Вас появился полный доступ к курсу. С этого момента для доступа к курсам, на которые Вы записались, Вам будет достаточно ввести логин и пароль (тот, что Вы указали заполняя форму).

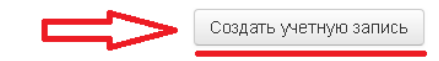

Рис.2

Шаг 3. Заполнить все поля регистрационной формы, ввести «Кодовое слово» конкурса и нажать "Сохранить" (см. рис. 3).

Логин и пароль должны состоять только из латинских букв и цифр. «Кодовое слово» Robotprepod2018

(кодовое слово вводится с заглавной буквы и без пробелов)

| высерите имя пользовате      | еля и пароль                                  |
|------------------------------|-----------------------------------------------|
| Логин-                       |                                               |
|                              | Пароль должен содержать символов - не менее 6 |
| Пароль*                      | 🔲 Показать                                    |
| Заполните информацию с       | осебе                                         |
| Кодовое слово*               |                                               |
| Адрес электронной почты*     |                                               |
| Адрес электронной почты (еще |                                               |
| ,,<br>Имя <b>*</b>           |                                               |
| Фамилия*                     |                                               |
| Город                        |                                               |
| Страна                       | Выберите страну 🔻                             |

Рис.3

Шаг 4. Открыть письмо-оповещение, поступившее на электронную почту, и перейти по ссылке, указанной в этом письме (только после этих действий будет завершена регистрация на портале).

Шаг 5. На странице конкурса необходимо подтвердить «Согласие на обработку персональных данных» и заполнить "Анкету" (см. рис. 4).

## IV Республиканский конкурс «Лучший руководитель кружка робототехники»

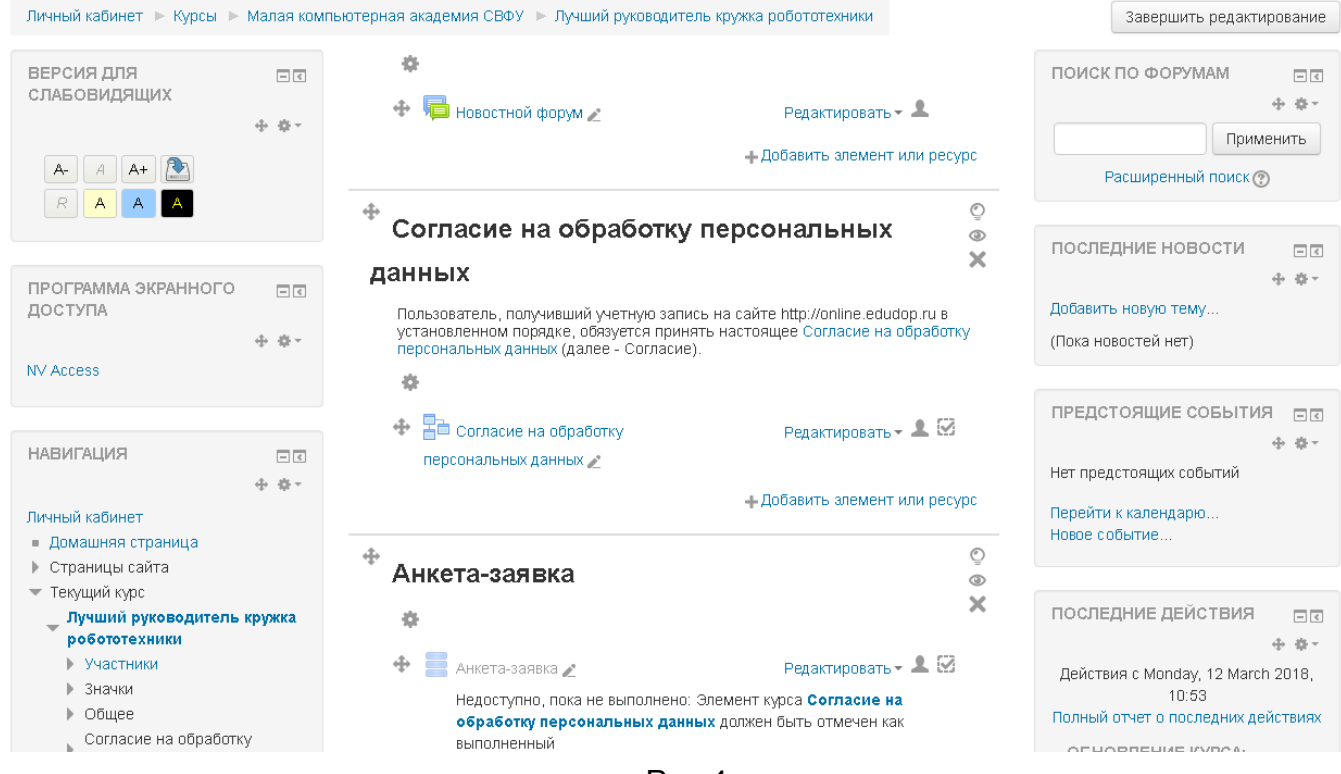

Рис.4

#### Регистрация на конкурс завершена.

🔁 Новости сайта 🕨 Курсы

#### Б). Те, участники которые уже имеют учетную запись (регистрацию) в Якутском открытом образовательном портале (http://online.edudop.ru), выполняют следующие действия для записи на конкурс:

Шаг 1. Выбрать "Вход" в правом верхнем углу страницы (см. рис. 5).

← → C 🛈 online.edudop.ru ☆ 4<mark>0</mark> 🗵 Якутский открытый образовательный портал Русский (ru) 🔻 Вы не вошли в систему (Вход) Якутский открытый образовательный портал ПРОГРАММА ЭКРАННОГО КАЛЕНДАРЬ - < - < Категории курсов доступа March 2018 NV Access 💌 Свернуть всё Чт Пт Сõ Bc Пн Βт Ср 2 Республиканская дистанционная олимпиада 5 6 8 9 11 7 школьников по туризму и краеведению (2) 12 13 14 15 16 18 OCHOBHOE MEHIO - < 19 20 21 22 23 24 屆 Новости сайта Республиканская научная конференция «Шаг 26 27 28 29 30 31 в будущее - 2018» НАВИГАЦИЯ В начало Школы, лицеи, гимназии

Колледжи и техникумы

Малая компьютерная академия СВФУ(3)

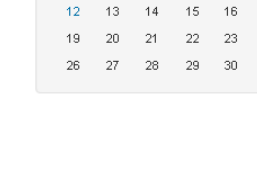

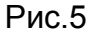

Шаг 2. Ввести свой логин и пароль (см. рис. 6).

| ало 🕨 Вход на сайт                                                                                                    |                                                                                                    |
|----------------------------------------------------------------------------------------------------|----------------------------------------------------------------------------------------------------|
| Вход                                                                                                    | Вы в первый раз на нашем сайте?                                                                                                    |
| Лопин / адрес электронной почты<br>Пароль<br>Запокинть лопин<br>Вход<br>Забыли лопин или пароль?<br>В Вашем браузере должен быть разрешен прием соокіез () | <ul> <li>Для полноценного доступа к курсам на этом сайте Вам потребуется потратить пару мин<br/>чтобы самостоятельно создать учетную запись.</li> <li>Пошатовая инструкцят</li> <li>Укахите ском данные в форме «Новая учетная запись».</li> <li>В поле «Кодорое сполов, яведите кодовое слово, которое вам приспали для<br/>регистрации на сервере.</li> <li>На указанный Вами адрес алектронной почты будет отправлено письмо.</li> <li>Произанный вами адрес алектронной почты будет отправлено письмо.</li> <li>Произанный вами адрес алектронной почты будет отправлено письмо.</li> <li>Практайте это письма и пробидите по указанной в кем ссылке, чтобы подторерить<br/>свой запроста регистрацию.</li> <li>Ита усторые вы записались, Вам будет достято новести логии и пароль<br/>(тот, что бы указать запиняя форму).</li> </ul> |
| Некоторые курсы, возможно, открыты для гостей                                                                                                    | Создать учетную запись                                                                                                    |
| Зайти гостем                                                                                                    |                                                                                                    |

Шаг 3. Выбрать на главной странице сайта пункт «Малая компьютерная академия СВФУ», затем выбрать конкурс «<u>IV Республиканский конкурс</u> «Лучший руководитель кружка робототехники» (см. рис. 7).

| IV Республиканский конкурс «Лучший руководитель кружка<br>робототехники» | 50 |
|--------------------------------------------------------------------------|----|
| Учитель: Василий Максимов                                                | 2  |
| Рис.7                                                                    |    |

Шаг 4. На открывшейся странице ввести «Кодовое слово» Robotprepod2018 (кодовое слово вводится с заглавной буквы и без пробелов) и выбрать пункт "Записаться на курс" (см. рис. 8).

IV Республиканский конкурс «Лучший руководитель кружка робототехники»

| Личный кабинет 🕞 Курсы 🕨 М                              | Малая ког | ипьютери за академия СВФУ 🕨 Лучший руководитель кружка робототехники 🕨 Записаться на курс 🕨 Настройка записи на курс |   |
|---------------------------------------------------------|-----------|----------------------------------------------------------------------------------------------------|---|
| ВЕРСИЯ ДЛЯ<br>СЛАБОВИДЯЩИХ                              | - <       | Настройка записи на курс                                                                                             |   |
| A- A A+ 💽<br>R A A A                                    |           | IV Республиканский конкурс «Лучший руководитель кружка<br>робототехники»                                             | P |
| ПРОГРАММА ЭКРАННОГО                                     | - <       | Учитель: Василий Максимов                                                                                            |   |
| ДОСТУПА<br>NV Access                                    |           | ▼ Самостоятельная запись (Студент)                                                                                   |   |
|                                                         |           | Кодовое слово                                                                                                    |   |
| НАВИГАЦИЯ                                               | - <       |                                                                                                    |   |
| Личный кабинет<br><ul> <li>Домашняя страница</li> </ul> |           | Записаться на курс                                                                                                   |   |

Рис.8

Шаг 5. Подтвердить «Согласие на обработку персональных данных» и заполнить "Анкету-заявку" (см. рис. 9).

# IV Республиканский конкурс «Лучший руководитель кружка робототехники»

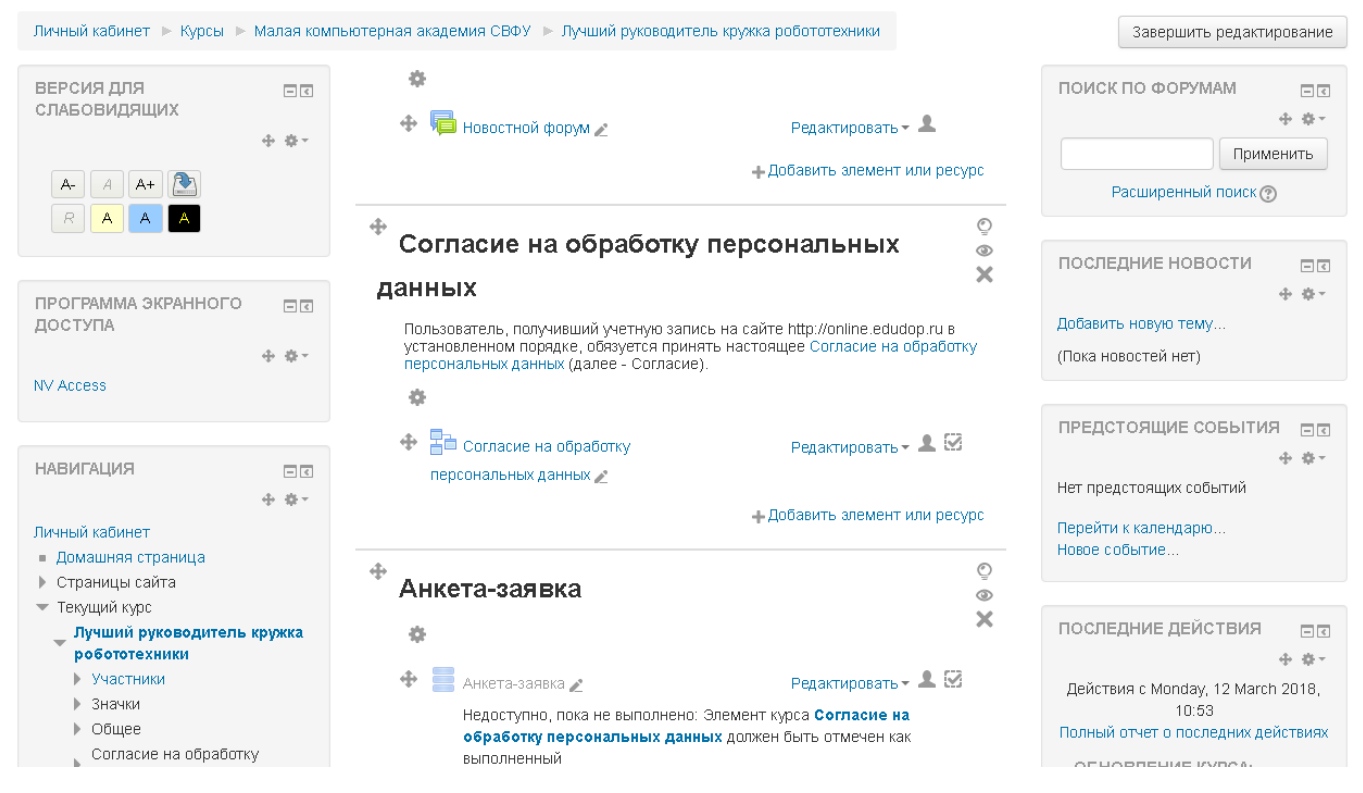

Рис.9

Регистрация на конкурс завершена.